# Access Code Availability

You can manage access code availability using several methods. Select a method below to learn more.

## Set an Expiry Date

See Create an Access Code .

#### Add or Remove User Groups

See Add/Remove user groups under Create an Access Code .

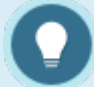

User groups removed from an access code are no longer applied to an account upon consumption. User groups added to the access code are applied to an account upon consumption.

## Change Status to Active or Inactive

- 1. Navigate to Access Codes .
- 2. Use the toggle button in the **Status** column to change the access code to acrtiove or

inactive.

| 🗄 List | 🖬 🖬 F | Filter 🔍 Searches |         |        |         |   |            |          |              |        |  |
|--------|-------|-------------------|---------|--------|---------|---|------------|----------|--------------|--------|--|
| •      | ID    | Number            | Credits | Debits | Balance |   |            |          |              | Status |  |
| 0      | 4     | ALLSTAFF          |         | 30     |         | 1 | <u>m</u> 1 | <b>1</b> | <b>an</b> 30 | Active |  |
|        |       |                   |         |        |         |   |            |          |              |        |  |
|        |       |                   |         |        |         |   |            |          |              |        |  |

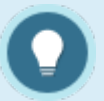

Inactive access codes remain in the system, on reports, and attached to user profiles, but can no longer be used, even if there are credits remaining.

## Delete an Access Code

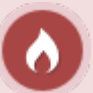

Delected access codes are permanently removed from the system, including reports. An alternative to deletion is to change the status to inactive.

- 1. Navigate to Access Codes .
- 2. Use the split button next to an access code to select **Delete**.